### **Accessing Virtual Resources**

Presented by PLC Coaches J. Tate & R. Arnold

Downtown Elementary Principal Brandye Williams & Asst. Principal Narvia Smith-Taylor

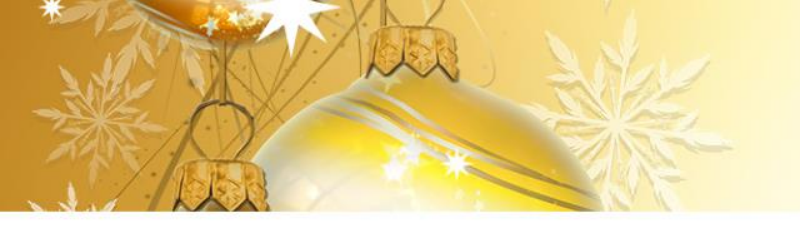

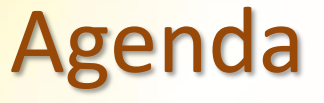

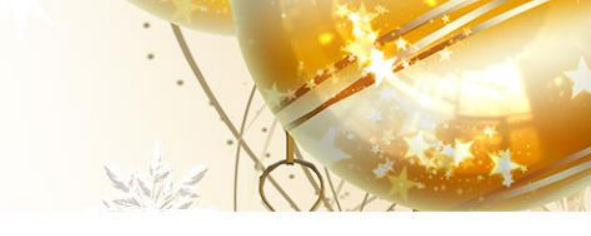

- Welcome
- Purpose of the meeting
  - What is Title 1
  - How Title-1 Works
- Upcoming Parent Trainings
  - Virtual Resources
    - Conclusion

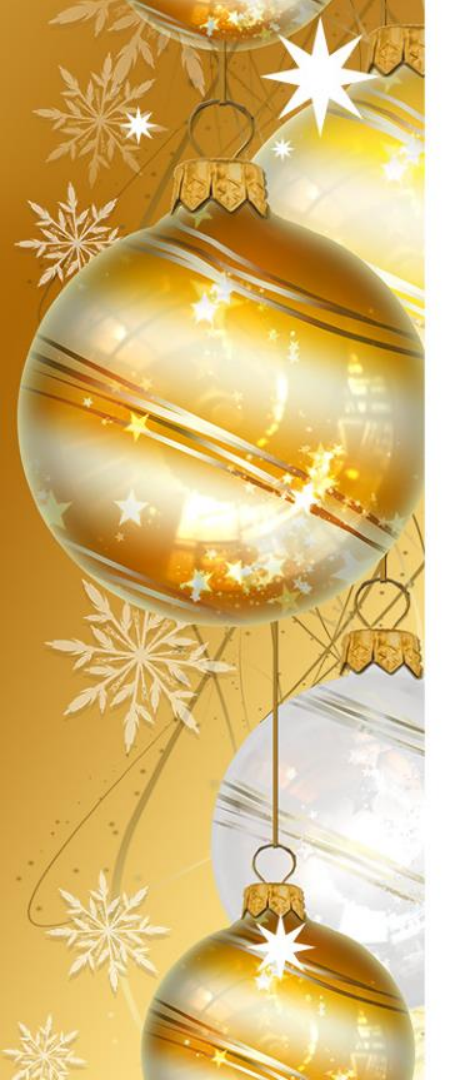

# Welcome

- We all want the best for our children
- A better future for them
- Success in school and life
- To be happy
- To be a good citizen
- To be respectful, honest and hardworking and
- To make more money than we do!!

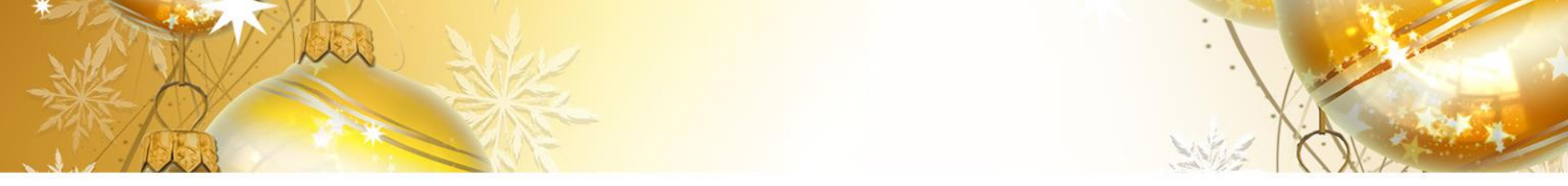

Federal guidelines require Title 1 schools hold Parent Meetings/Trainings to explain and discuss the Title 1 school wide programs and requirements

# **PURPOSE OF THE MEETING**

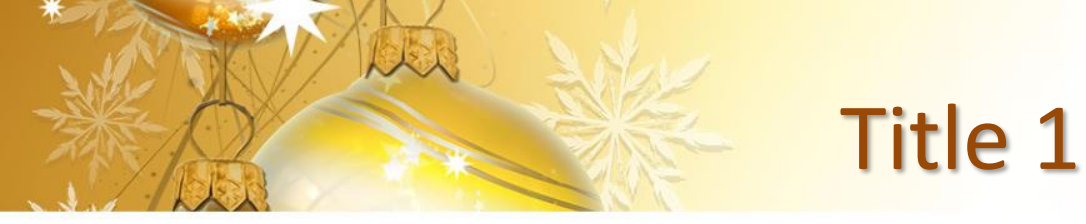

- Title one is the largest federal assistance program for our nation's schools.
- The goal of Title 1 is a higher quality of education for <u>every</u> child.
  - The program serves millions of children in elementary and secondary schools each year.

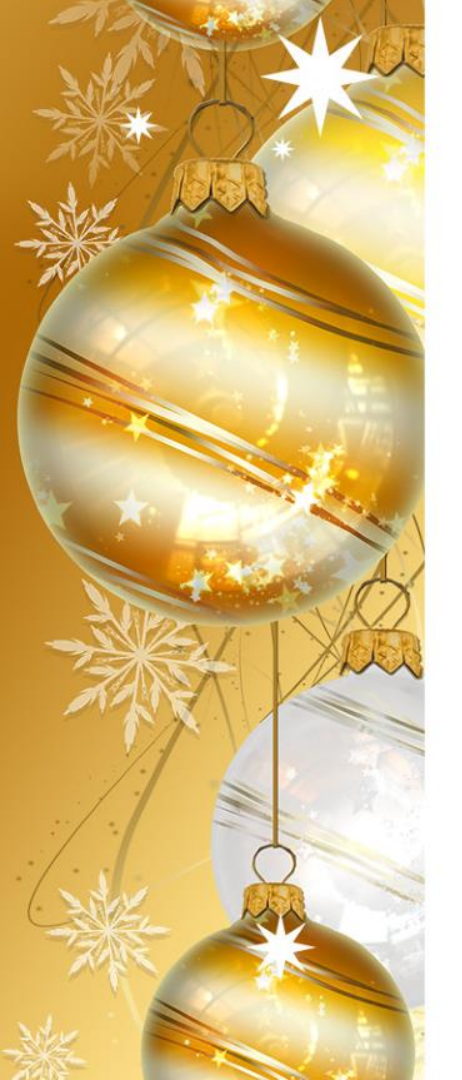

# How Title 1 Works

- The federal government provides funding to states based on Census data each year for Title 1
  - The Tennessee Department of Education sends the money to the local school districts.
- The school district identifies eligible schools (based on Free and Reduced lunch percentages) and provides Title 1 funds.
  - All Title 1 schools in SCS implement a schoolwide program.

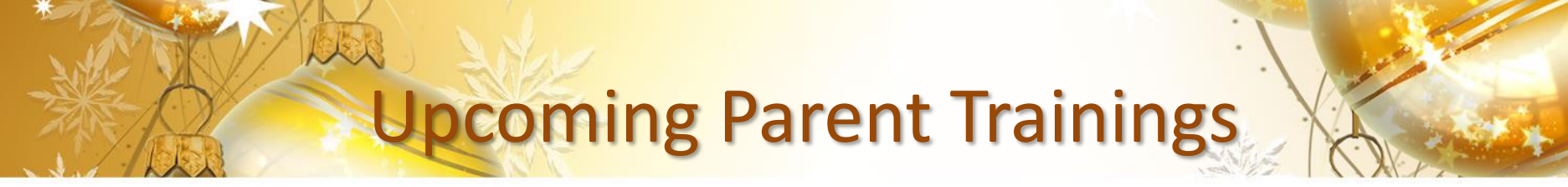

### Using the Student Notebook Tuesday, January 26, 2021 @ 4:00 p.m.

<u>At Home Engagement and Incentives Strategies</u> Tuesday, February 23, 2021 @ 4:00 p.m.

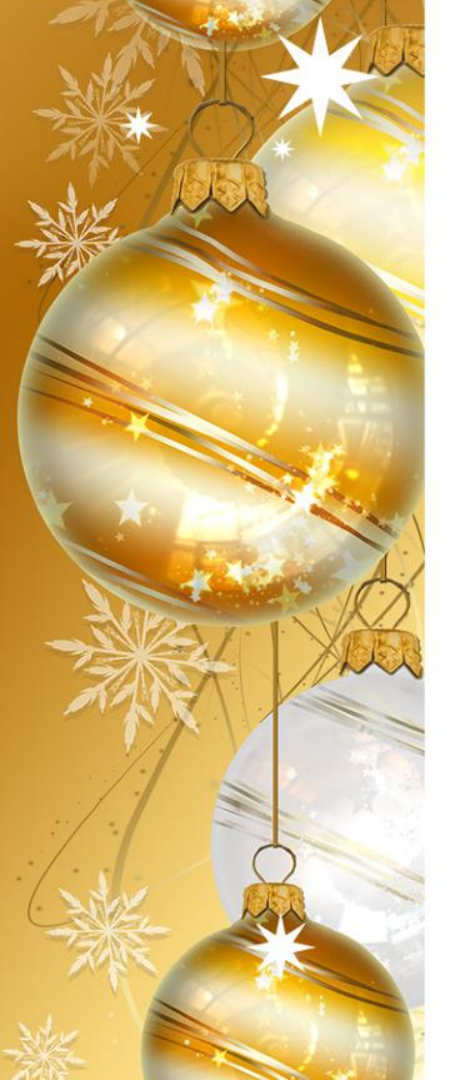

# Virtual Resources

The link below takes us to the online resources for K-5 for reading, math, science, and social studies.

http://www.scsk12.org/instructionalresources/k-5.php

## Virtual Resources

### **ELA/Reading**

#### **BrainPOP**

Videos with quizzes and other activities for a wide variety of topics

#### ABCya!

Arranged by grade level, this site contains a great set of computerbased activities for grades K-5<sup>th</sup> <u>Time for Kids</u>

Engaging articles/topics of current events with videos and informational texts

### **Mathematics**

#### **Great Minds**

Free lessons, activities and remediation for Eureka Math

#### **LearnZillion**

Online instructional tool with video lessons

#### www.didax.com

Online virtual manipulatives to support eureka

# **Virtual Resources**

### Science and Social Studies <u>National Geographic</u> Free interactive articles, pictures, quizzes and other cool stuff

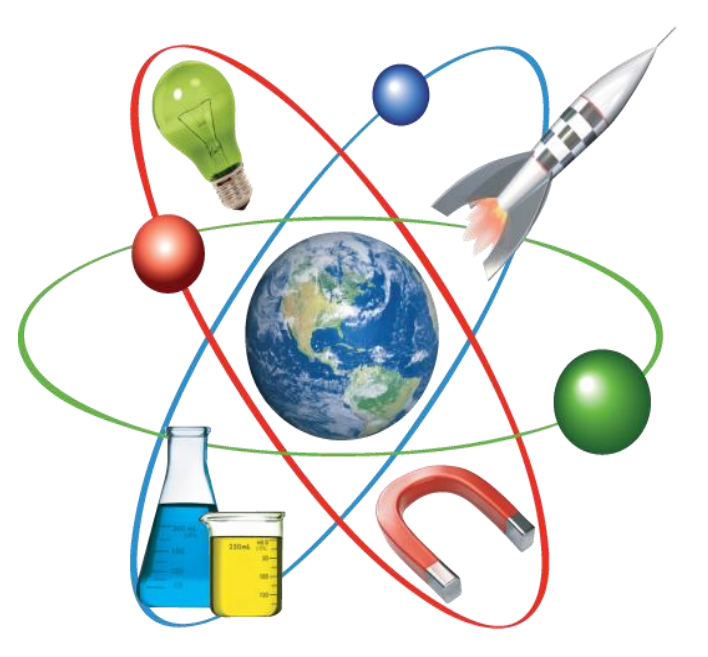

## **RTI2** i-Ready (Math& Reading)

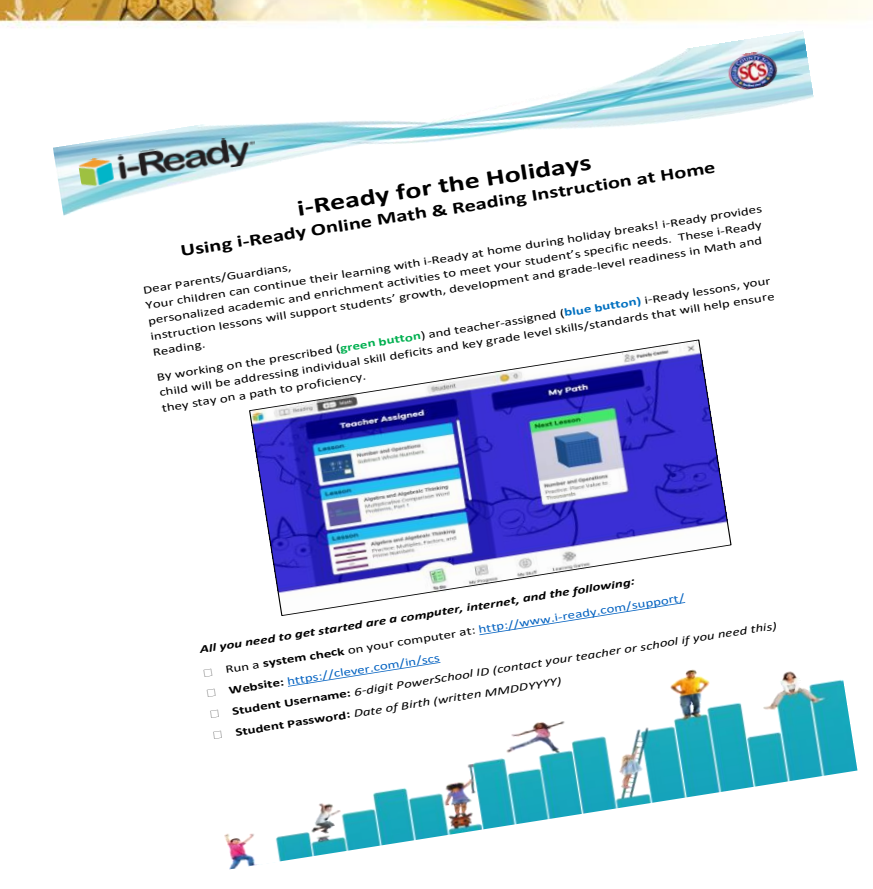

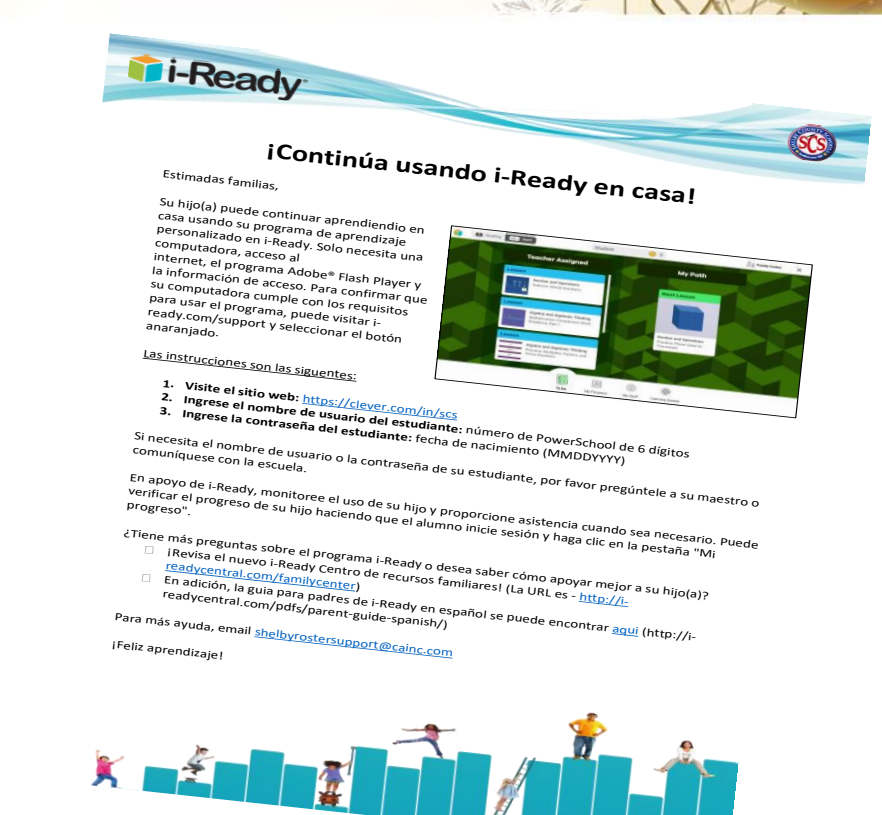

## **Conclusion & Parent Survey**

回新新新研究